## Download, update to or install Office 365 on a Mac

1. **Open** the Mac App Store and search for Office 365. **Click** on the product you wish to download.

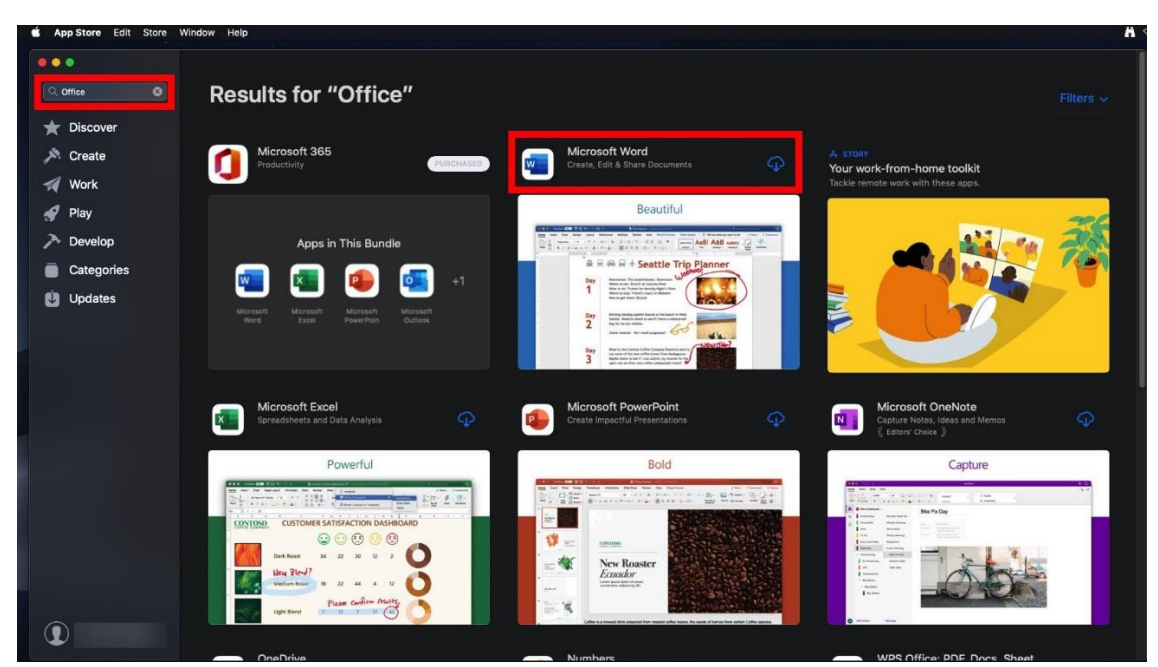

2. Once it has finished downloading, click on Open.

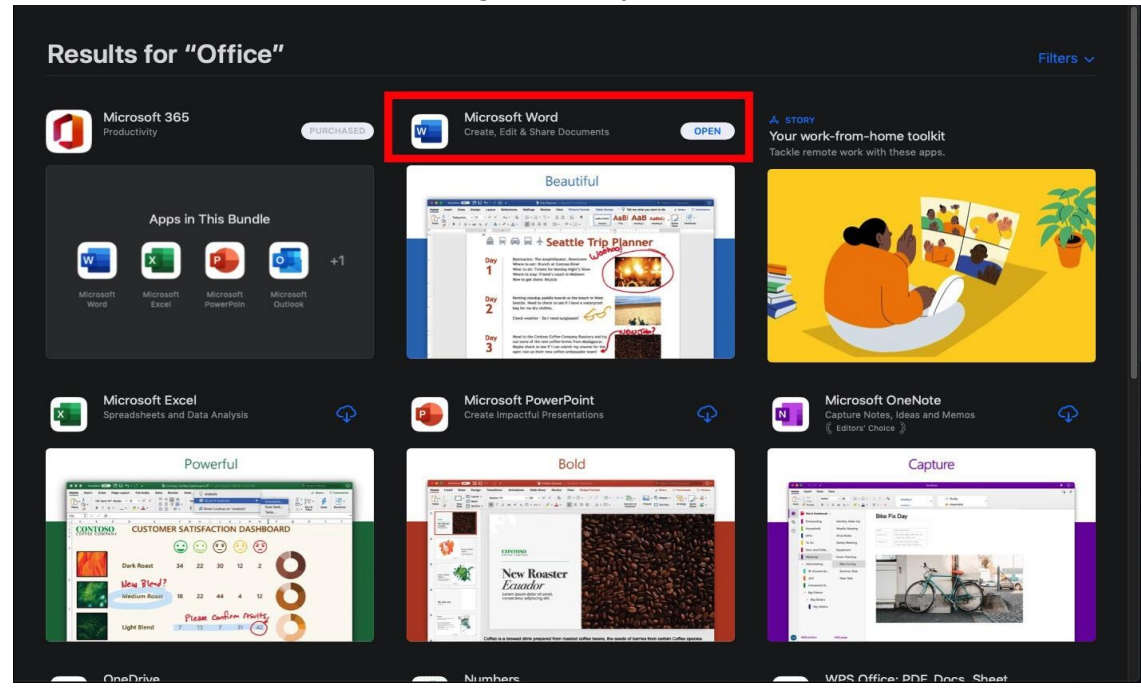

|            |                |                 |                                                                                                    | Microsoft Word      | I.                                                                                                    |                                           | Q Search                                   |                                                                                                    |
|------------|----------------|-----------------|----------------------------------------------------------------------------------------------------|---------------------|----------------------------------------------------------------------------------------------------|-------------------------------------------|--------------------------------------------|----------------------------------------------------------------------------------------------------|
|            | ▼ Templates    |                 |                                                                                                    |                     |                                                                                                    |                                           |                                            |                                                                                                    |
| Sign in    |                | •               | Har beau<br>- Construction of the second second secon | JANYEAR             | Marine man                                                                                                    |                                           |                                            | AND AND AND AND AND AND AND AND AND AND                                                                         |
| A<br>Home  |                | Take a<br>tour  |                                                                                                    |                     | AND AND AND AND AND AND AND AND AND AND                                                                                                    |                                           |                                            | The second second second second second second second second second second second second second second second se |
| <b>•</b> ] | Blank Document | Welcome to Word | Take Notes                                                                                                    | Calendar            | Creative resume,<br>designed by MOO                                                                                                    | Creative cover letter,<br>designed by MOO | Crisp and clean resume,<br>designed by MOO | Crisp and clean cover<br>letter, designed by MOO                                                                |
| New        | Recent Pinned  | Shared with me  |                                                                                                    |                     |                                                                                                    |                                           |                                            |                                                                                                    |
| Ŀ          |                |                 |                                                                                                    |                     |                                                                                                    |                                           |                                            |                                                                                                    |
| Recent     |                |                 |                                                                                                    |                     |                                                                                                    |                                           |                                            |                                                                                                    |
| <b></b>    |                |                 |                                                                                                    |                     |                                                                                                    |                                           |                                            |                                                                                                    |
| Shared     |                |                 |                                                                                                    |                     |                                                                                                    |                                           |                                            |                                                                                                    |
| -          |                |                 |                                                                                                    |                     |                                                                                                    |                                           |                                            |                                                                                                    |
| Open       |                |                 |                                                                                                    |                     |                                                                                                    |                                           |                                            |                                                                                                    |
|            |                |                 |                                                                                                    | Sign in to see your | n in the second second s |                                           |                                            |                                                                                                    |
|            |                |                 |                                                                                                    |                     |                                                                                                    |                                           |                                            |                                                                                                    |
|            |                |                 |                                                                                                    |                     |                                                                                                    |                                           |                                            |                                                                                                    |
|            |                |                 |                                                                                                    |                     |                                                                                                    |                                           |                                            | Cancel Create                                                                                                   |

3. Click on either Sign in button to Sign into your account

4. You will be prompted for your EQ email. This is your MIS ID/Username with *@eq.edu.au* attached to the end.

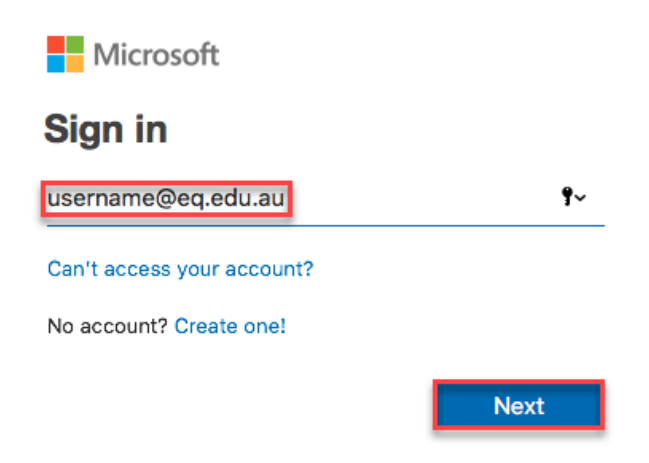

- 5. You will be redirected to the department's sign-in page.
  - I. **Type** your **username** and **password**.
  - II. Tick 'I agree to the conditions of use and privacy statement'.
  - III. Click 'Sign in'.

| Department of Education and Training                          |
|---------------------------------------------------------------|
|                                                               |
| Managed Internet Service                                      |
| Sign in with your username and password                       |
| Username * username                                           |
| Password *                                                    |
| I agree to the <u>conditions of use and privacy statement</u> |
| Sign in<br>Change my password                                 |